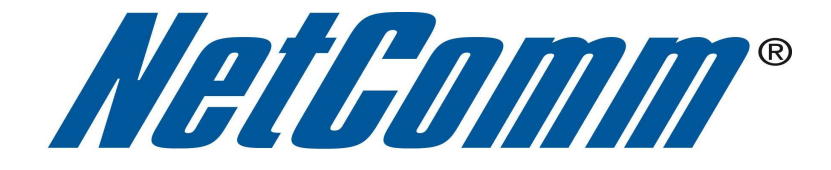

## NB16WV VOIP Setup Guide

#### **Configuring your NB16WV for VOIP Service**

The following steps will take you through the process of setting up your VOIP connection.

#### **Step 1: Checking Computer Network Settings:**

You will need to connect your computer directly to your VOIP device (modem, or ATA) and set the network connection on your computer to obtain an IP address automatically. Please follow the instructions appropriate for your operating system below:

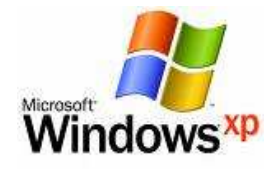

Below are the instructions for setting Windows XP to obtain an IP address automatically for your ethernet connection:

- 1. Click on the Start Menu, and go to "Control Panel".
- Click on "Network Connections". (If you only see "Network and Internet Connections", open that first, and then click on "Network Connections".)
- 3. Right click on "Local Area Connection" and select "Properties".
- 4. Double-click on "Internet Protocol".
- 5. Select "Obtain an IP address automatically", and "Obtain DNS server address automatically".
- 6. Click "**OK**", and then click "**OK**" (or "**Close**").

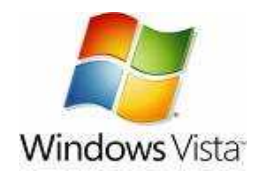

Below are the instructions for setting Windows Vista to obtain an IP address automatically for your ethernet connection:

- 1. Click on the Start Menu, and go to "Control Panel".
- Click on "Network and Sharing Centre". (If you only see "Network and Internet", open that first, and then click on "Network and Sharing Centre".)
- 3. Click on "Manage network connections" (on the lefthandside of the window).
- 4. Right click on "Local Area Connection" and select "Properties".
- 5. Double-click on "Internet Protocol Version 4 (TCP/IPv4)".
- 6. Select "Obtain an IP address automatically", and "Obtain DNS server address automatically".
- 7. Click "OK", and then click "OK" again.

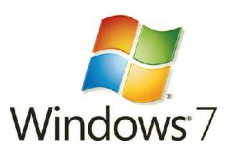

Below are the instructions for setting Windows 7 to obtain an IP address automatically for your ethernet connection:

- 1. Click on the Start Menu, and go to "Control Panel".
- 2. Click on "Network and Sharing Centre". (If you only see "Network and Internet", open that first, and then click on "Network and Sharing Centre".)
- 3. Click on "Change adapter settings" (on the lefthandside of the window).
- Right click on "Local Area Connection" and select "Properties".
  Double-click on "Internet Protocol Version 4 (TCP/IPv4)".
- 6. Select "Obtain an IP address automatically", and "Obtain DNS server address automatically".
- 7. Click "OK", and then click "OK" again.

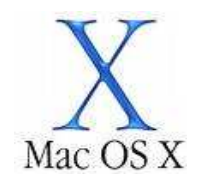

Below are the instructions for setting Mac OS X to obtain an IP address automatically for your ethernet connection:

- 1. Click on the Apple Menu, and go to "System Preferences".
- 2. Click on "Network".
- 3. Click on "Ethernet" or "Built-in Ethernet".
- 4. Click on the "Configure" drop-down box, and select "Using DHCP" then click "Apply".

## **Step 2: Configuring your VOIP settings:**

Troubleshooting Tip

E.

One sided VOIP calls may be an indication of a missing or misconfigured port forwarding rule.

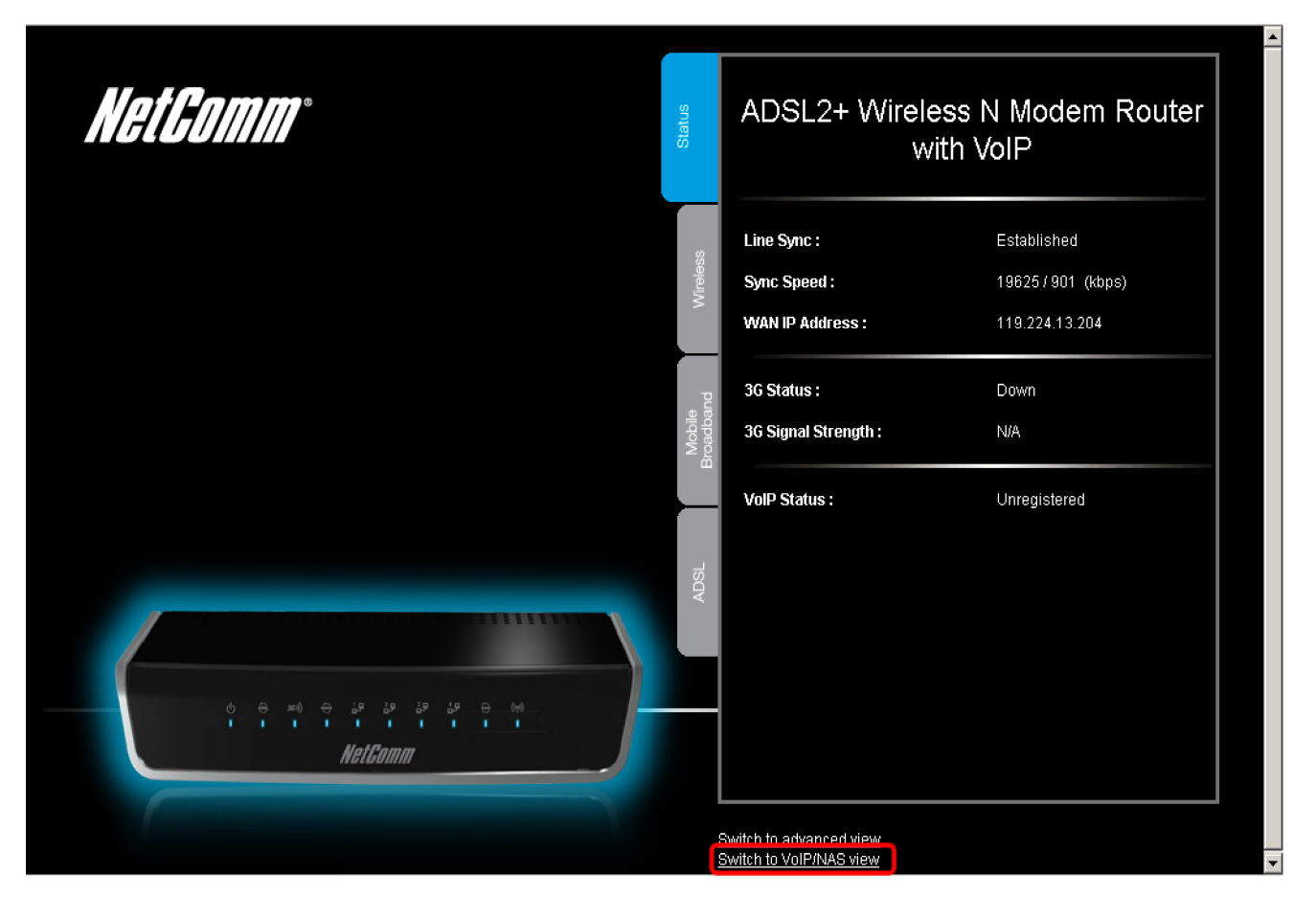

1. Navigate to <u>http://192.168.1.1</u> in a web browser, using "**admin**" as both the username and password.

2. Select the "Switch to VoIP/NAS view" from the bottom of the page.

| Status | Phone Book | ▶ Phone Setti | ing FSIP Setting               | ▶ Other VolP Setting | s ► NAS Settings |
|--------|------------|---------------|--------------------------------|----------------------|------------------|
|        |            |               | Service Domain<br>Port Setting |                      |                  |
| ID     | Name       |               | Codec Setting                  | _                    | Enable           |
| 1      |            |               | DTMF Setting<br>Other Settings |                      |                  |
| 2      |            |               |                                |                      |                  |
| 3      |            |               |                                |                      |                  |
| 4      |            |               |                                |                      |                  |
| 5      |            |               |                                |                      |                  |
| 6      |            |               |                                |                      |                  |
| 7      |            |               |                                |                      |                  |
| 8      |            |               |                                |                      |                  |
| 9      |            |               |                                |                      |                  |
| 10     |            |               |                                |                      |                  |
| 10     |            | ee Provi      | nue   Navtss   Pava   Lind     | - I                  |                  |

### 3. Select the **Service Domain** option from the **SIP Setting** menu.

# 4. Enter the following details as given to you by Exetel, your VoIP Service Provider.

| <i>NetComm</i> ° NB16 | WV - ADSL2+ Wireless N I<br>with VoIP | Modem Router Switch           | to basic view<br>advanced view                   |
|-----------------------|---------------------------------------|-------------------------------|--------------------------------------------------|
| Status 🕨 Phone Book   | ▶ Phone Setting<br>▶ SIP Setting      | ▶ Other \\61P Settings 	 ▶ NA | S Settings                                       |
| item                  |                                       | Setting                       |                                                  |
| Display Name          |                                       | _ <b></b>                     | VoIP phone number provided to you by Exetel      |
| User Name             |                                       |                               | or as otherwise directed by Exetel.              |
| Register Name         |                                       |                               | -                                                |
| Register Password     |                                       | -                             | Exetel VoIP account password.                    |
| Realm                 |                                       |                               | sip1.exetel.com.au or as directed by Exetel      |
| Domain                |                                       | _ ←                           | sip1.exetel.com.au or as directed by Exetel      |
| Proxy Server          |                                       | •                             | sip1.exetel.com.au or as directed by Exetel      |
| Registrar             |                                       | <b>▲</b>                      | sip1.exetel.com.au or as directed by Exetel      |
| Use Outbound Server   | C Enable C Disable                    | <b>←</b>                      | Enable/disable as per Exetel's instructions      |
| Outbound Proxy        |                                       | •                             | sip1.exetel.com.au or as directed by Exetel      |
| Subscribe for M/VI    | C Enable C Disable                    | •                             | Enable/disable as per Exetel's instructions      |
| Refresh time for MVI  | 360                                   | •                             | Leave as default or as per Exetel's instructions |
| MWI Server URI        | fxs1.mwi.com                          | •                             | -                                                |
| Status                | Unregistered                          |                               |                                                  |
|                       | Save Undo                             |                               |                                                  |

### SIP Setting Details

| Display Name      | VoIP Account Phone Number as provided by Exetel.                                      |
|-------------------|---------------------------------------------------------------------------------------|
| User Name         | VoIP Account Phone Number as provided by Exetel.                                      |
| Register Name     | VoIP Account Phone Number as provided by Exetel or as otherwise instructed by Exetel. |
| Register Password | VoIP Account Password as provided by Exetel.                                          |
| Realm             | sip1.exetel.com.au or otherwise directed by Exetel.                                   |
| Domain            | sip1.exetel.com.au or otherwise directed by Exetel.                                   |
| Proxy Server      | sip1.exetel.com.au or otherwise directed by Exetel.                                   |

| Registrar                                     | sip1.exetel.com.au or otherwise directed by Exetel.                                            |
|-----------------------------------------------|------------------------------------------------------------------------------------------------|
| Use Outbound Server                           | Enable or Disable according to your VoIP account type. If you are unsure consult Exetel.       |
| Outbound Proxy                                | sip1.exetel.com.au or as otherwise directed by Exetel.                                         |
| Subscribe for MWI (Message Waiting Indicator) | Enable or disable as per Exetel's instructions (if the VoIP account has this feature enabled). |
| Refresh Time for MWI                          | Leave as default (360) or as per Exetel's instructions.                                        |
| MWI Server URL                                | Leave as default or as directed by Exetel.                                                     |

- 5. After entering all required fields click on the **"Save"** button and check the Status at the bottom of the page. The status should change to **"Registered**" if all the settings entered are correct and you have a current connection to the internet.
- 6. Check for a dial tone on your phone handset. The VoIP account should now be active and you should now be able to make and/or receive VoIP phone calls (depending on the type of VoIP account you are using).